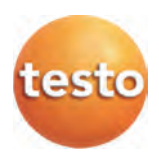

testo 스마트 프로브

#### 스타트업 사용 설명서

● 스마트 프로브는 스마트폰이나 태블릿에서 testo 스마트 프로브 앱을 이용해야만 사용할 수 있습니다.

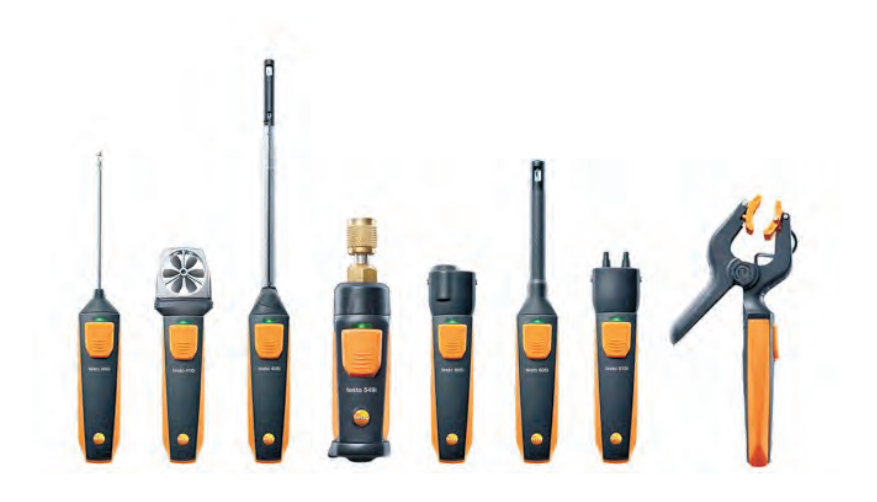

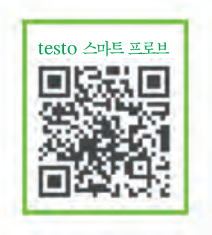

# 1 안전

## 1.1. testo 510i 관련 안전 사항

### 🚹 ਰੋਟ

자기장

심장 박동 조율기를 착용한 사람들에게 유해할 수 있습니다.

- > 심장 박동 조율기와 측정기를 10 cm 이상 띄우십시오.
- 1.2. testo 549i 관련 안전 사항

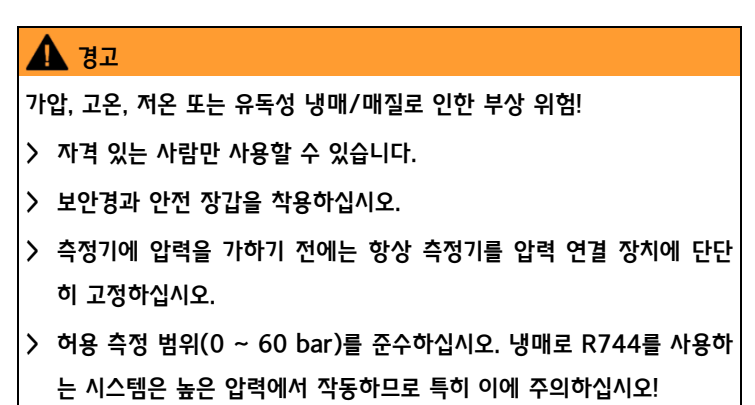

# 1.3. testo 805i 관련 안전 사항

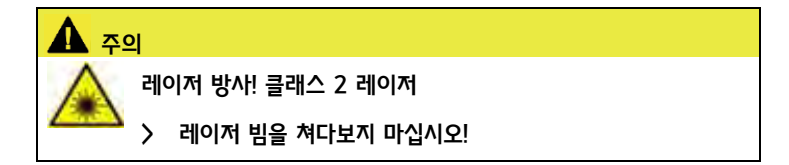

#### 개요 2

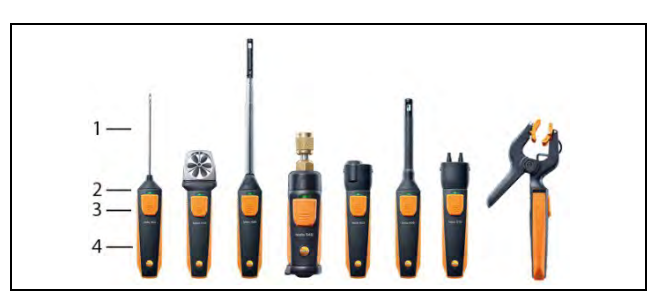

- 1 측정기기
- 2 LED
- 3 버튼
- 4 배터리실(뒷면)

#### 3 켜기/끄기

3.1. 켜기

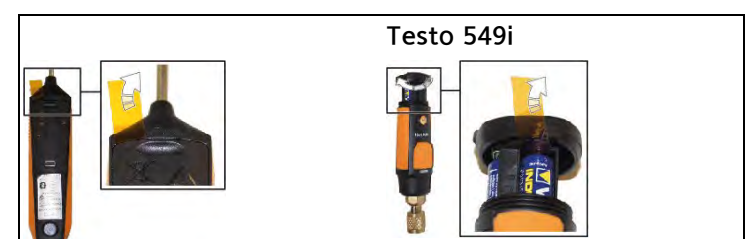

- 1. 필름을 배터리실 밖으로 당깁니다.
- 2. 버튼을 누릅니다.

- 스마트 프로브가 켜집니다.

3.2. 27

1. 버튼을 몇 초간 누릅니다.

- 스마트 프로브가 꺼집니다.

## 4 블루투스 모듈

## 4.1. 블루투스 연결하기

- 블루투스 연결을 하려면 testo 스마트 프로브 앱이 설치된 태블릿이
  - 나 스마트폰이 있어야 합니다. 이 앱은 운영 체제가 iOS인 경우에는 앱 스토어에서, 안드로이드인 경우에는 플레이스토어에서 다운로드 받을 수 있습니다. 호환성:
    - iOS 8.3 이상 / 안드로이드 4.3 이상 버전이 필요함.
    - 블루투스 4.0이 필요함.

### 4.2. 블루투스 승인

불루투스 옵션은 형식승인을 받은 국가에서만 사용할 수 있습니다. 상세한 정보는 <u>www.testo.com/smartprobes-manual</u>에서 내려 받을 수 있는 사용 설명서를 참조하십시오. 미국 연방통신위원회(FCC) 정보 이 계기는 FCC 규칙 파트 15를 준수합니다. 시운전할 때에는 다음 두 조건을 충족해야 합니다. (1) 이 계기는 어떤 유해한 간섭도 일으 키지 않아야 한다. (2) 동작상 원하지 않는 영향을 미치는 간섭이 있더라도 이 계기는 그 간섭을 이겨내야 한다. 변경 testo AG의 명시적인 승인 없이 이 계기를 어떤 식으로든 변경하 거나 개조하면 계기를 사용할 수 있는 사용자의 권리가 무효가 될 수 있음을 사용자에게 알리도록 미국 연방통신위원회가 요구하고 있습니다.

제품을 안전하게 다루는 법과 상세한 정보는 사용 설명서를 참조하

십시오. <u>www.testo.com/smartprobes-manuals</u>에서 내려 받을 수 있습니다.

# 5 LED 상태

| LED 상태 | 의미                        |
|--------|---------------------------|
| 빨간색 점멸 | 배터리 전압이 낮습니다.             |
| 노란색 점멸 | • 스마트 프로브가 켜져 있습니다.       |
|        | • 스마트 프로브를 검색 중이나 아직 연결되지 |
|        | 않았습니다.                    |
| 녹색 점멸  | • 스마트 프로브가 켜져 있습니다.       |
|        | • 블루투스가 연결되었습니다.          |

# 6 측정값 전송하기

- ✓ 스마트 프로브가 켜져 있고 블루투스를 통해 해당 휴대 단말 장치에 연 결되었는지 확인하십시오.
- 1. 스마트 프로브에서 측정한 값은 표준 디스플레이에 자동으로 표시됩니다.
- 2. 버튼을 누릅니다.
- 현재 존재하는 측정값이 고정됩니다.
- 3. 버튼을 다시 누릅니다.
- 계기는 다시 현재 측정값을 표시합니다.

이 시작 설명서는 기본적인 작동 단계를 설명합니다. 제품을 안전하게 다루는 법과 상세한 정보는 사용 설명서를 참조하 십시오(www.testo.com/smartprobesmanuals).

# 7 FAQ

#### Testo Smart Probes 앱은 어떻게 다운받나요?

Testo Smart Probes 애플리케이션은 구글 플레이스토어나 애플스토어에서 무료로 다운받으실 수 있습니다. 각 Smart Probe의 포장에는 다운로드를 위한 링크가 담긴 QR코드가 포함되어 있습니다.

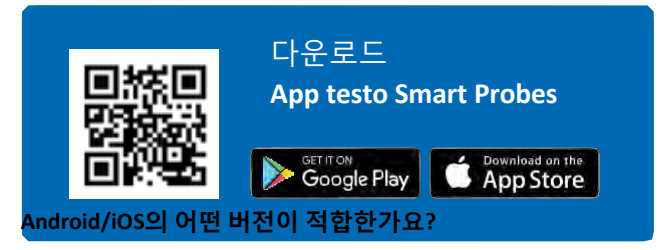

iOS 8.3/Android 4.3 또는 이후 출시된 버전; 블루투스 4.0. 다양한 기기에서 애플리케이션이 만족스럽게 작동하는 것을 테스트 하였습니다.

#### 제 기기에서는 Smart Probe를 인식하지 못합니다.

먼저 본인 기기의 OS 버전(Android/iOS)과 블루투스 버전이 적합한지 확인해야 합 니다. 적합한 것으로 확인이 되었다면, 앱을 닫고 Smart Probe를 끄시기 바랍니다. 몇 초를 기다린 후, 앱을 시작하고 이어서 Smart Probe를 켜시기 바랍니다.

#### 스마트폰/태블릿과 Smart Probe 페어링(연결)은 어떻게 하나요?

페어링은 필요치 않습니다. 귀하의 기기에서 블루투스와 앱이 작동 중이라면 Smart Probe를 켜는 순간 자동으로 연결됩니다. 연결 후에는 Smart Probe의 녹색 LED가 점멸합니다.

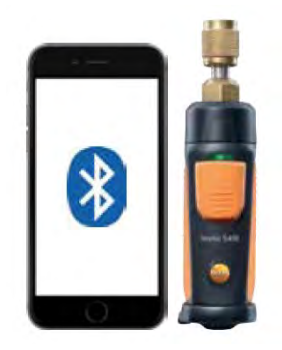

#### 앱과 Smart Probe를 연결하고자 할 때 제 모바일기기에서 PIN(개인식별번호)을 요 구하나요?

스마트폰 또는 태블릿과 Smart Probe를 연결할 때 PIN은 필요치 않으며, 연결은 자 동으로 이루어집니다. (\*블루투스 설정창을 열 필요가 없습니다.)

#### iOS에서 애플리케이션은 어떻게 닫나요?

메인버튼을 빠르게 두 번 누르면, 열려있는 앱의 리스트를 볼 수 있습니다. 해당 앱에서 위를 향해 슬라이드하면 닫힙니다.

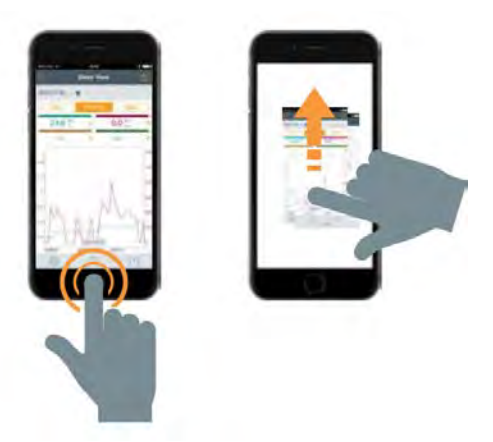

#### Android에서 애플리케이션은 어떻게 닫나요?

버전 4: 메인화면에서 "홈" 버튼을 길게 누르고 앱을 닫기 위한 옵션을 선택하시면 됩니다.

버전 4 이후 버전: "메뉴" 아이콘을 누른 후, X를 클릭하여 닫거나 왼쪽으로 슬라이 드해서 앱을 닫습니다.

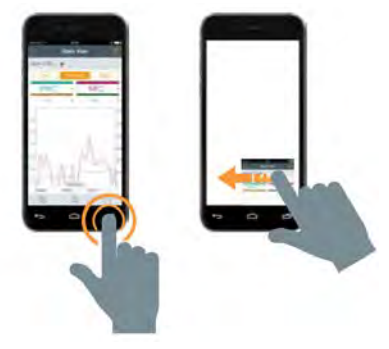

#### 측정된 데이터를 어떻게 내 스마트폰/태블릿에 저장하나요?

iOS: PDF 보고서, 이미지로 된 그래프 또는 엑셀 테이블형태로 이메일로 전송할 수 있습니다. 전송하는 시간에 네트워크 접속이 안 된다면, 이메일은 Output 트레이에 보관됩니다. PDF 보고서는 iBooks나 다양한 클라우드 앱(예: Dropbox)에 저장할 수 있습니다.

Android: iOS와 동일합니다. 추가적으로 모바일기기의 메모리 시스템에 저장이 가 능합니다.

#### 앱에 몇 개의 Smart Probe를 동시에 연결할 수 있나요?

최대 6개입니다.

#### 스마트폰 또는 태블릿과 Smart Probe의 연결 가능한 최대거리는 어떻게 되나요?

최대 15 m입니다(장애물이 없을시). 사용되는 기기에 따라서 유효거리는 변동될 수 있습니다.

#### 보고서에 곡선그래프를 추가할 수 있나요?

네. 먼저 그래프를 사진갤러리에 이미지로 저장해야 합니다. 그리고 보고서를 PDF 형태로 열어서 그래프 이미지를 삽입하면 됩니다.

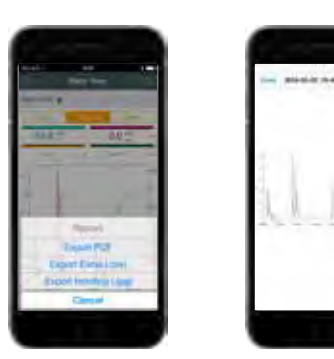

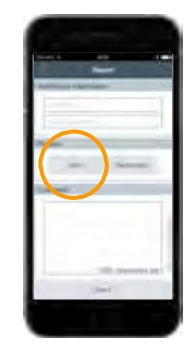

#### Smart Probe는 자동으로 꺼지나요?

Smart Probe가 어플리케이션과 연결이 되지 않았다는 것을 감지하면 15분 후에 자 동적으로 꺼집니다.

#### 측정 가능시간은 어떻게 되나요?

시간제한은 없습니다. 다만, 다음과 같은 경우를 고려하시기 바랍니다.

- 스마트폰/태블릿의 작동가능 시간 또는 Smart Probe의 건전지 용량
- 스마트폰/태블릿의 리소스(예: 저장 용량, 캐쉬메모리)
- Smart Probe와 기기 간의 거리

#### 측정의 시간 간격 설정은 어떻게 되나요? 선택할 수 있나요?

인터벌 타임은 iOS: 1초 / Android: 2초로 설정되어 있습니다. 측정의 시간 간격은 수 정할 수 없습니다.

#### 설정된 시간 간격의 그래프를 어떻게 저장하나요?

계측이 끝난 후에, 줌(zoom) 기능을 통해 원하는 시간주기를 선택할 수 있습니다.

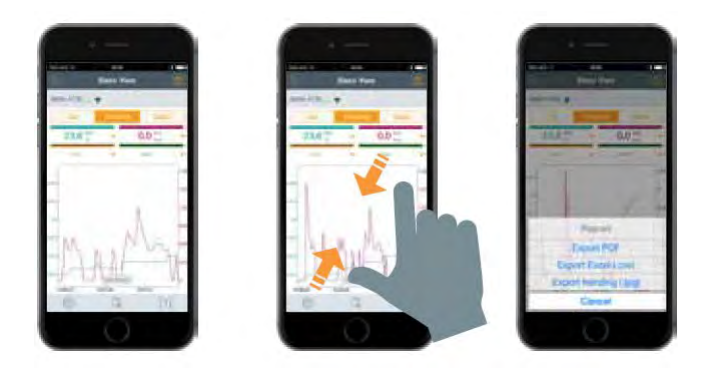

#### Testo Smart Probe 애플리케이션은 윈도우 OS에서 사용이 가능한가요?

아닙니다. Windows OS에서는 사용이 불가합니다.

#### Testo Smart Probe 애플리케이션은 PC에서 사용이 가능한가요?

아닙니다. 스마트폰 또는 태블릿 같은 모바일기기(iOS 또는 Android)에서만 작동이 가능합니다.

#### 보고서에 우리 회사 로고를 넣을 수 있나요?

공유 아이콘을 누른 후 "PDF 내보내기"를 선택합니다. 이어서 "회사정보"를 누른 후, "이미지 삽입"을 클릭합니다. 회사로고를 사진갤러리에서 선택하면, 보고서 상 단 왼쪽에 해당 로고가 나타납니다.

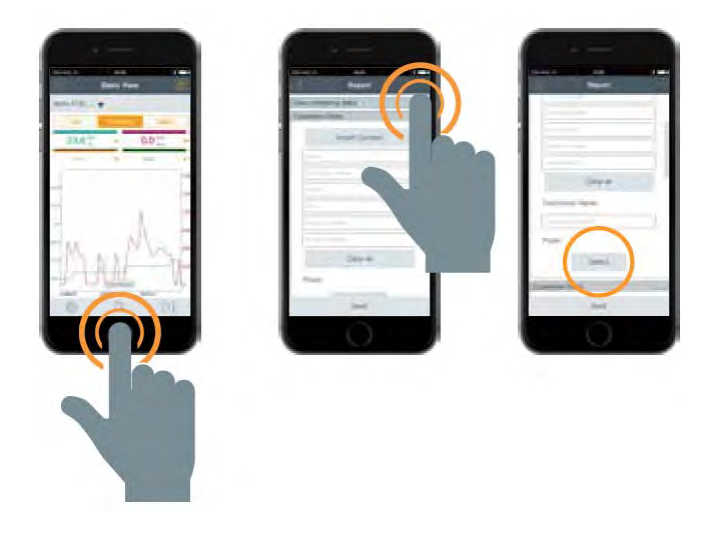

#### 만약에 통신망에 연결이 안 되는 환경에서 측정된 데이터를 어떻게 저장할 수 있나 요? 이메일로 보낼 수는 없나요?

Wi-Fi 또는 통신사의 통신망에 연결이 안 되는 상황에서는 이메일을 통한 전송 프 로세스를 하실 수 있습니다: 이메일은 네크워크에 재접속이 될 때까지 Output 트레 이에 보관됩니다.

#### 충전용 건전지를 Smart Probe에 사용할 수 있나요?

네. Smart Probe에는 충전용 타입의 건전지를 사용할 수 있습니다.

#### Smart Probe의 작동가능 시간은 어떻게 되나요?

testo 115i: 250시간 testo 405i: 15시간 testo 410i: 200시간 testo 510i: 150시간 testo 549i: 150시간 testo 605i: 250시간 testo 805i: 30시간 testo 905i: 250시간

#### testo 549i는 어떻게 연결하나요?

일반적으로는 시스템의 압력 니플에 직접 연결할 수 있습니다. 만약에 접근이 어려운 위치에 니플이 있거나 나사선이 다르다면(예; R410A 시스 템), 다음의 어댑터 사용을 권장합니다.

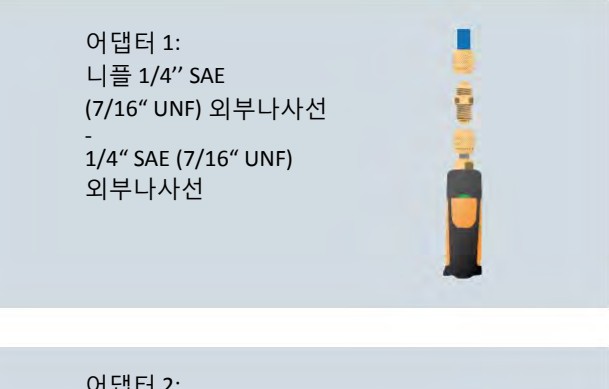

어댑터 2: 90° 엘보 커넥터, 1/4" SAE (7/16" UNF) 외부나사선

1/4" SAE (7/16" UNF)

외부나사선

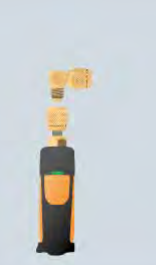

어댑터 3: 커넥터 1/4" SAE (7/16" UNF) 외부나사선 -3/8" SAE (5/8" UNF)

R410A을 위한 내부 나사선

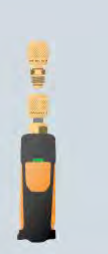

We measure it.

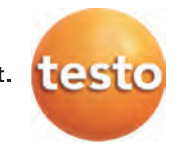

# 품질보증서

testo 제품은 엄격한 품질관리 및 검사과정을 통해 만들어진 제품입니다. 제품은 testo Korea에서 제공한 설명서에 따라 사용해 주시기 바랍니다.

■ 서비스 안내

1) 구입하신 제품에 이상이 있을때는 즉시 구입하신 판매사원이나 대리점으로 연락하여 주십시오.

2) 서비스를 받을 때에는 본 보증서를 반드시 제시해 주십시오.

■ 서비스 내용

1) 무상서비스

- 본 제품의 무상 보증기간은 구입일로 부터 본체는 2년, 센서는 1년입니다.

고객의 정상적인 사용상태에서 고장이 발생하였을 경우 testo Korea 서비스팀
에서 보증기간 동안 무상으로 수리해 드립니다.

2) 유상서비스

- 고객이 사용하는 주위 환경으로 인해 발생하는 고장 (먼지 이물질로 인한 손상)
- 고객의 실수로 인해 이물질이 제품에 투입되어 제품의 분해가 필요한 경우
- 취급 부주의로 고장 및 파손이나, 고객이 즉시 분해했을 경우

- 본사가 지정하는 수리요원 이외의 사람이 제품의 내용을 변경 또는 손상시킨 경우

| 제 품 명 | 보증기간      | 구입일로부터 2년 |
|-------|-----------|-----------|
| 모 델 명 | 구 입 날 짜   |           |
| 구 입 처 | Serial No |           |

본 보증서는 정품임을 입증하는 서류이므로 보증서가 없는 제품은 정상적인 제품이 아닙니다. 본 보증서는 재발행이 되지 않으므로 소중히 보관해 주시기 바라며 서비스 및 기술지원 요청 시 반드시 제시하여 주시기 바랍니다.

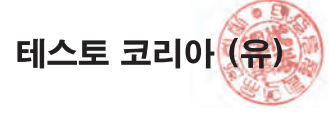

# 고객카드

| 제 품 명     |  |
|-----------|--|
| 모 델 명     |  |
| Serial No |  |
| 구 입 처     |  |
| 구입날짜      |  |
| 회 사 명     |  |
| 부서명       |  |
| 담당자명      |  |
| 이 메 일     |  |
| 전화번호      |  |
| 팩스번호      |  |
| 주 소       |  |
|           |  |

고객카드를 우편이나 팩스로 보내주시는 분께 소정의 상품을 보내드립니다.

testo Korea Ltd

서울특별시 영등포구 선유로 11 KT&G 빌딩 5층 | TEL:02)2620-8100,2672-7200 | FAX:02)2679-9853 E-mail:testo@testo.co.kr website:www.testo.co.kr

#### 테스토코리아(유)

서울특별시 영등포구 선유로 11 KT&G 빌딩 5층 TEL: 02) 2620-8100, 2672-7200 FAX: 02) 2679-9853 E-mail: testo@testo.co.kr

## www.testo.co.kr

520970 4920 / 2016.10